## **AVEZ-VOUS TÉLÉCHARGÉ VOTRE CARTE DES SENTIERS ?**

Photo: Steve Deschênes

Utilisez l'application mobile Avenza Maps pour vous localiser sur le terrain.

Procédures à suivre pour accéder à la carte sur votre mobile (iOS ou Android) :

- Téléchargez l'application Avenza Maps sur votre téléphone intelligent
- 2 Sélectionnez l'icône + (iOS) ou + (Android)
- Sélectionnez le lecteur de code QR 🔡
- Balayez le code QR ci-dessous
- 5 Ajoutez la carte à votre appareil en appuyant sur le bouton Gratuit

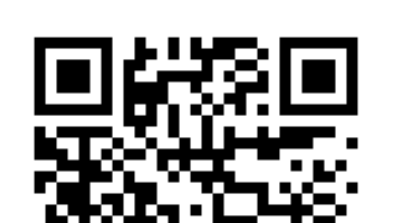

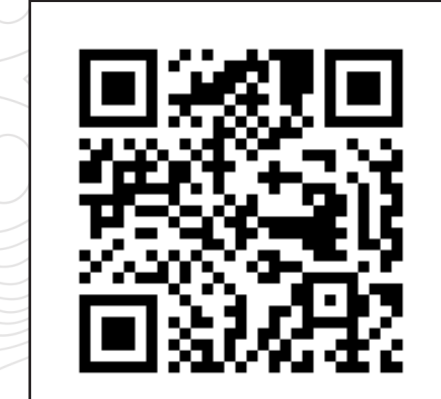

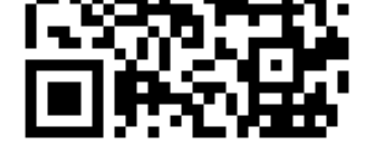

SECTEUR DIABLE

SECTEUR PIMBINA

La carte est maintenant prête à être utilisée dans l'application!

## sepaq.com

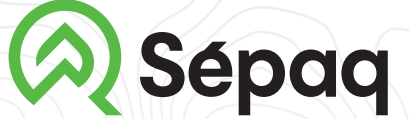

Parc national du Mont-Tremblant